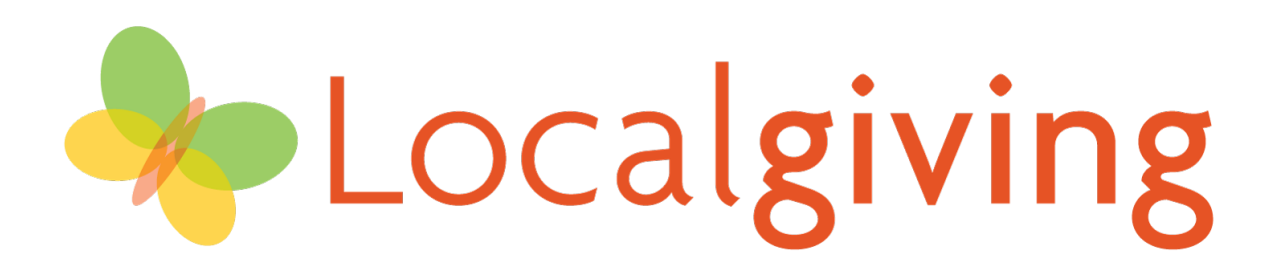

## How to create a Direct Debit donation

This is a short step-by-step guide on how to create a Direct Debit donation for your chosen charity.

If you need any further assistance then please feel free to call our helpline on 0300 111 2340. The line is open between 9.30am – 5.30pm Monday – Friday. 1) Find your chosen charity by entering the name in the search bar at the top of <u>www.localgiving.org</u>

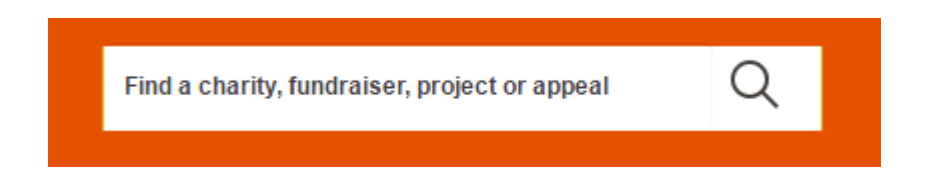

On the right of the screen you will be provided with two donation options;
 'Donate now' or 'Give monthly'. Select the blue 'Give monthly' box to set up a regular donation via a Direct Debit.

|                                                                  | Donate now                           | Give m                                                                           | onthly    |  |  |  |  |
|------------------------------------------------------------------|--------------------------------------|----------------------------------------------------------------------------------|-----------|--|--|--|--|
| 3) You will be directed to a webpage that looks similar to this- |                                      |                                                                                  |           |  |  |  |  |
| Basic details                                                    | Login Payme                          | ent info Gift Aid                                                                | Thank you |  |  |  |  |
|                                                                  | <b>Donation</b><br>٤ 5.00            | £ 5.00   £1,000 £500   £500 £500   Make it a monthly donation Message (optional) |           |  |  |  |  |
|                                                                  | ✓ Make it a me<br>Message (optional) |                                                                                  |           |  |  |  |  |
|                                                                  | I wish to dona                       | ite anonymously<br>Ih Facebook<br>Ir                                             |           |  |  |  |  |
|                                                                  | Email address (so we can email y     | ou a receipt)<br>e updates from the charity<br>updates from Localgiving          |           |  |  |  |  |
|                                                                  | Cont                                 | inue                                                                             |           |  |  |  |  |

## 4) Enter the amount you would like to donate to your charity each month in the 'Donation amount' box.

Enter the amount you would like to donate here. This is the amount that will be donated to the charity each month.

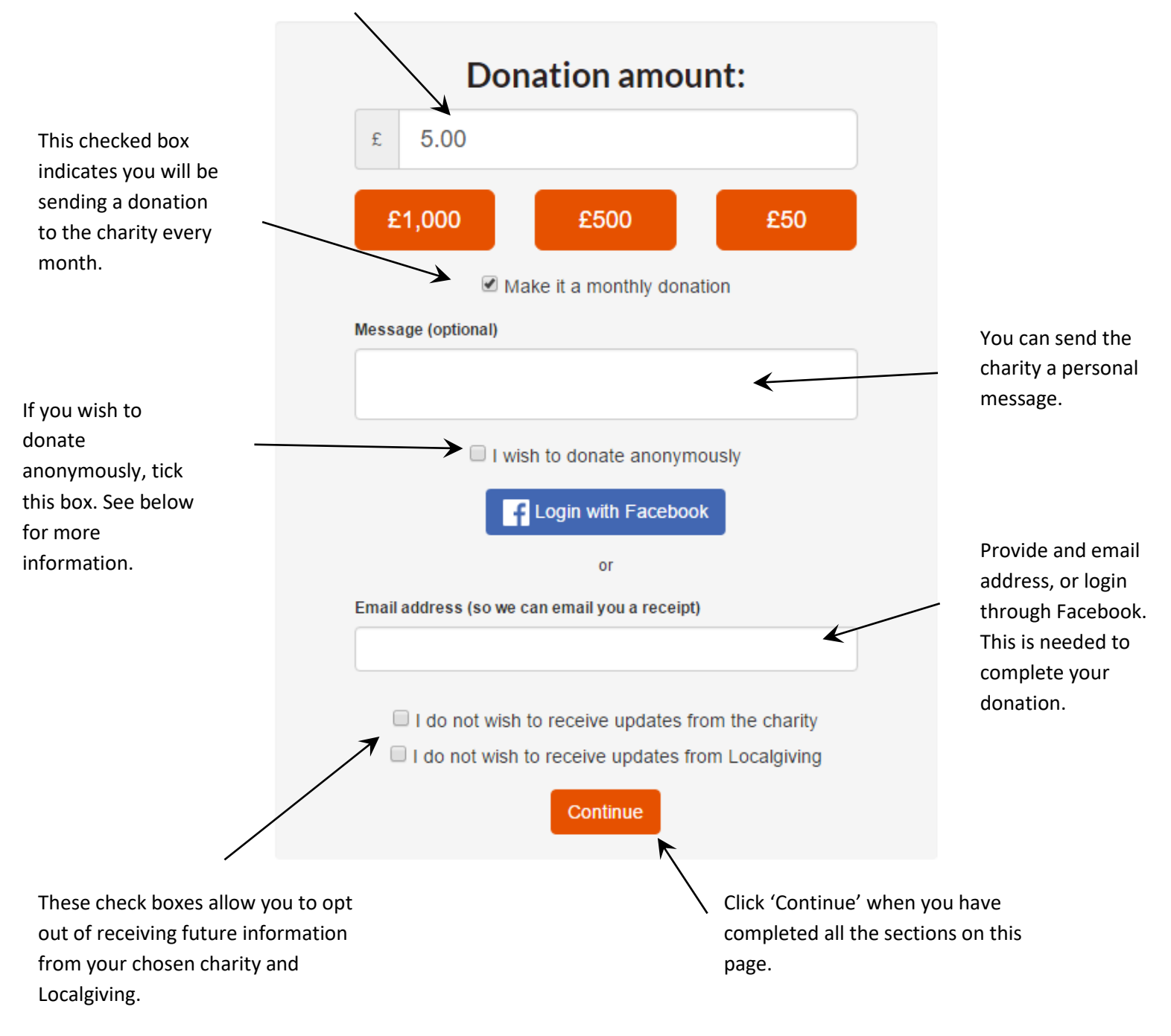

Anonymous donation- If you do not wish your contact details to be passed on to your chosen charity. They will only see information about the donation value, but will not be able to see who has sent the donation. This also means they will not be able to thank you directly for your monthly donation. You will be directed to the Login page of the process.
 If you have a supporter account at Localgiving you will be prompted to enter your password.

If you do not already have a supporter account with Localgiving you will need to set one up. Enter your first and last name. Then create a password to access your account in the future. This will allow you to view all donations made through the Localgiving site.

|               | •                                                                        |                                                                  |          |           |  |  |  |
|---------------|--------------------------------------------------------------------------|------------------------------------------------------------------|----------|-----------|--|--|--|
| Basic details | Login                                                                    | Payment info                                                     | Gift Aid | Thank you |  |  |  |
|               | You are donating £5 per month in support of<br>Localgiving<br>First name |                                                                  |          |           |  |  |  |
|               |                                                                          |                                                                  | 83       |           |  |  |  |
|               | Last name                                                                |                                                                  |          |           |  |  |  |
|               | Please add a p<br>Email                                                  | Please add a password to create an account and continue<br>Email |          |           |  |  |  |
|               | Password                                                                 |                                                                  |          |           |  |  |  |
|               |                                                                          |                                                                  | ۹        |           |  |  |  |
|               |                                                                          | Login                                                            |          |           |  |  |  |
|               |                                                                          | Back                                                             |          |           |  |  |  |

6) You will be asked to enter you bank details to set up a Direct Debit donation to your chosen charity.

|                                                             | Ø<br>Basic details | Payment info                                                    | Gift Aid                                      | Thank you |                                                                                                    |
|-------------------------------------------------------------|--------------------|-----------------------------------------------------------------|-----------------------------------------------|-----------|----------------------------------------------------------------------------------------------------|
| Choose the date you<br>wish your Direct Debit               |                    | Hi Ceri, you are dona<br>suppo<br>Local;                        | ating £5 per month<br>ort of<br>giving        | in        | The amount you have<br>chosen to donate and the<br>name of your chosen<br>charity will appear here.                        |
| will be sent.                                               | Direc<br>0 5tl     | t debit date<br>1 0 20th                                        |                                               |           |                                                                                                    |
| Confirm that you are<br>the account holder.                 | Acco               | im the account holder and<br>is account<br>unt holder full name | I only required signatory                     | for       | Enter the name of the Account<br>Holder.                                                                                   |
|                                                             | Sort               | code                                                            | Account number                                |           | Enter the Sort Code and<br>Account Number. These can be<br>found on the front of your debit<br>card or any bank statement. |
| Enter the address<br>where the account is<br>registered to. | Addr               | eode<br>ter your postcode here firs<br>ess line 1               | st.                                           |           |                                                                                                    |
|                                                             | City               | Pead our Direct Debit G                                         |                                               |           | Your donation is<br>protected by the Direct<br>Debit Guarantee.                                                            |
|                                                             |                    | By making this do<br>Localgiving's Te                           | nation you accept<br>erms of Service.<br>firm | 51t       | Click confirm once all the information is entered.                                                                         |

If any information you have entered is incorrect it will be highlighted for you to review before moving onto to next stage.

7) Once your Direct Debit information has been confirmed you will be shown the Gift Aid page where you can confirm whether or not you are a UK tax payer and eligible to Gift Aid your donation. Please read the answers fully and select the appropriate answers to confirm whether or not your chosen Charity can receive Gift Aid on this Direct Debit donation. Then click the 'Gift Aid it!' button at the bottom of the screen. If you are not a UK tax payer you can click 'skip Gift Aid' at the bottom of this screen.

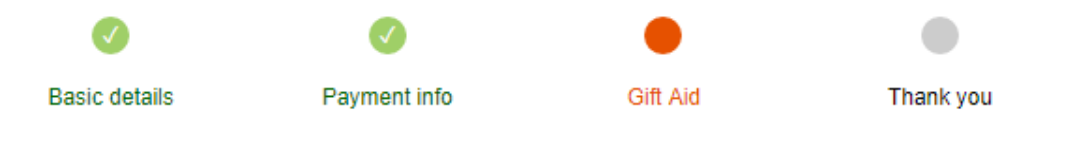

## Thank you! You have successfully setup a £5 Direct Debit in support of Localgiving Foundation

Boost your donation from £5 to £6.25 at no extra cost to you!

> Please read through the following questions and select the appropriate answers:

Is this donation your own money? i.e. it has not come from anyone else e.g. a business, friends, family or a collection.

🔍 Yes 🛛 🔍 No

Is this money the proceeds from the sale of goods or provision of a service e.g. a cake sale, auction or car wash?

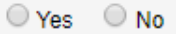

Are you receiving a benefit from this donation e.g. entry to an event, raffle or sweepstake?

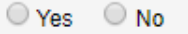

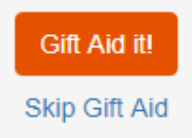

8) Once you have completed all the sections you will see this on your screen-

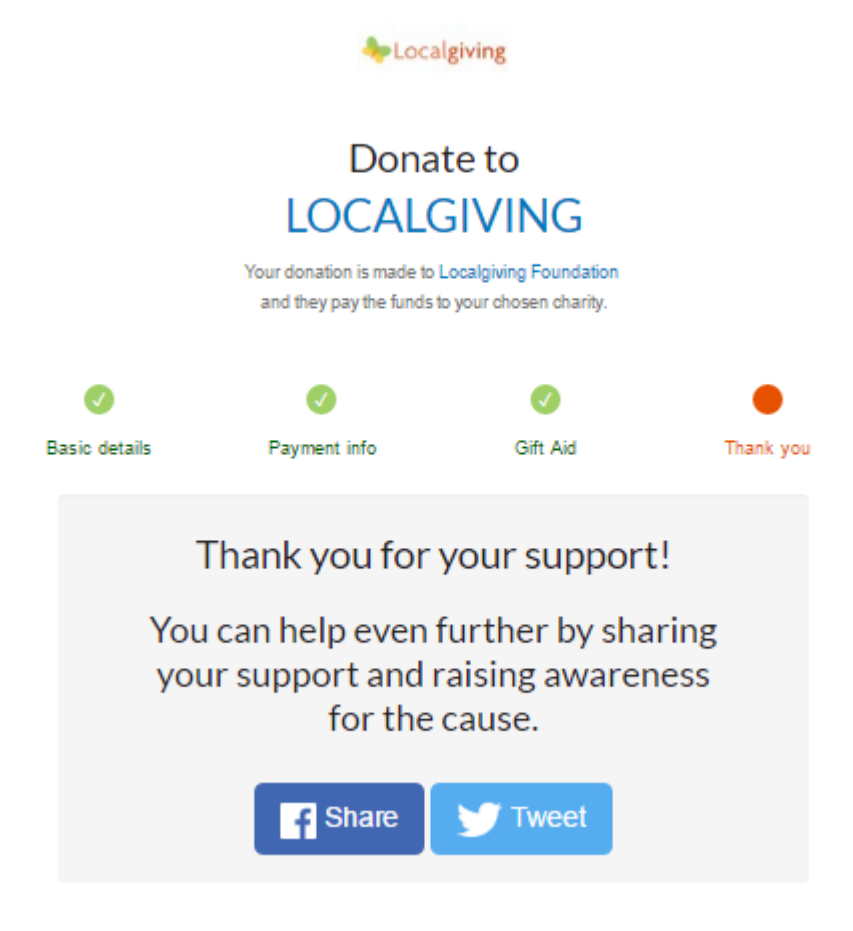

You have completed a Direct Debit donation for your chosen charity. You will receive a confirmation email shortly after completing this process. If you want to view or change your donation details in the future you can log onto your account via this linkwww.localgiving.org/login